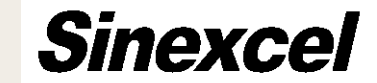

# **WIFI Monitoring System**

**Sinexcel Electric** 

Shenzhen · China

| <sup>46</sup> .⊪ <sup>46</sup> .⊪ ?: <sup>575</sup><br><sub>B/s</sub> |       | ๎ฬ ≯76% ■■ 1:46 |     |          |       |       |
|-----------------------------------------------------------------------|-------|-----------------|-----|----------|-------|-------|
| Stanby-1                                                              |       |                 |     |          |       |       |
|                                                                       | Basic | Power Info      | 1/0 | Settings | Alarm | About |
| Grid Voltage                                                          |       |                 |     |          |       |       |
|                                                                       |       | RMS(V)          | 0.0 | 0.0      | )     | 0.0   |
|                                                                       |       | Fre.(Hz)        | 0.0 | 0.0      | 0     | 0.0   |
|                                                                       | TI    | HDU(%)          | 0.0 | 0.0      | )     | 0.0   |

| Grid Current |       |       |       |
|--------------|-------|-------|-------|
| RMS(A)       | 0.0   | 0.0   | 0.0   |
| PF           | 0.000 | 0.000 | 0.000 |
| THDI(%)      | 0.0   | 0.0   | 0.0   |

Page Down

## WiFi display - Basic

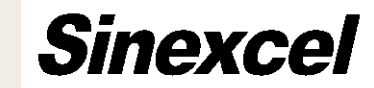

## WiFi Interface

When use the WiFi module to control the AHF/SVG/ASVG, customers only need to link the WiFi generated by WiFi module. Then after that customers can use this to control the module, view many kind of data and change the parameters of AHF/SVG/ASVG.

| <sup>46</sup> <sup>46</sup> |     | ⓒ ≵ 76%        | 5 <b>— 1</b> :46 |  |
|-----------------------------|-----|----------------|------------------|--|
| Stanby-1                    |     |                |                  |  |
| Basic Power Info            | 1/0 | Settings Alarm | n About          |  |
| Grid Voltage                |     |                |                  |  |
| RMS(V)                      | 0.0 | 0.0            | 0.0              |  |
| Fre.(Hz)                    | 0.0 | 0.0            | 0.0              |  |
| THDU(%)                     | 0.0 | 0.0            | 0.0              |  |

| Grid Current |       |       |       |
|--------------|-------|-------|-------|
| RMS(A)       | 0.0   | 0.0   | 0.0   |
| PF           | 0.000 | 0.000 | 0.000 |
| THDI(%)      | 0.0   | 0.0   | 0.0   |

Page Down

## WiFi display - Basic

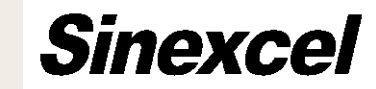

## WiFi Interface

On the interface, it include 6 options: • **Basic** 

- Power Info
- I/O
- Settings
- Alarm
- About

| <sup>46</sup> .ıll <sup>46</sup> .ıll ͡?: <sup>575</sup><br><sub>B/s</sub> | ❻≵76% ■ 1:46 |          |       |       |  |
|----------------------------------------------------------------------------|--------------|----------|-------|-------|--|
| Stanby-1                                                                   |              |          |       |       |  |
| Basic Power Info                                                           | 1/0          | Settings | Alarm | About |  |
| Grid Voltage                                                               |              |          |       |       |  |
| RMS(V)                                                                     | 0.0          | 0.0      | )     | 0.0   |  |
| Fre.(Hz)                                                                   | 0.0          | 0.0      | )     | 0.0   |  |
| THDU(%)                                                                    | 0.0          | 0.0      | )     | 0.0   |  |
| Grid Current                                                               |              |          |       |       |  |
| RMS(A)                                                                     | 0.0          | 0.0      | )     | 0.0   |  |

## THDI(%) 0.0 0.0 0.0

0.000

0.000

0.000

PF

Page Down

## WiFi display - Basic

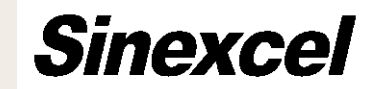

## Basic

On the basic interface, it shows the information of grid side, load side and compensation current.

Grid Voltage/ Current: Before compensation

Load Current: After compensation

**RMS:** Effective value of current

Fre.: Frequency

**PF:** power factor

THDi: total harmonic distortion

Load rate: Ratio of Comp power to rated power

| <sup>46</sup> .ıll ͡͡, ll ͡͡, <sup>4.1</sup><br>K/s |         | ๎ฬ ≯76% 💷 1:46 |       | <b>1</b> :46 |
|-----------------------------------------------------|---------|----------------|-------|--------------|
| Stanby-1                                            |         |                |       |              |
| Basic Power Info                                    | o I/O   | Settings       | Alarm | About        |
| Load Current                                        |         |                |       |              |
| RMS(A)                                              | 0.0     | 0.0            | 1     | 0.0          |
| PF                                                  | 0.000   | 0.000          | 0.    | 000          |
| THDI(%)                                             | 0.0     | 0.0            | 1     | 0.0          |
|                                                     | Comp. ( | Current        |       |              |
| RMS(A)                                              | 0.0     | 0.0            |       | 0.0          |
| Load<br>Rate(%)                                     | 0.0     | 0.0            |       | 0.0          |
|                                                     | Page    | Up             |       |              |
|                                                     |         | 1.             |       |              |
|                                                     |         |                |       |              |
|                                                     |         |                |       |              |

## WiFi display - Basic

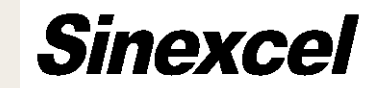

## Basic

On the basic interface, it shows the information of grid side, load side and compensation current.

Grid Voltage/ Current: Before compensation

Load Current: After compensation

**RMS:** Effective value of current

Fre.: Frequency

**PF:** power factor

**THDi:** total harmonic distortion

Load rate: Ratio of Comp power to rated power

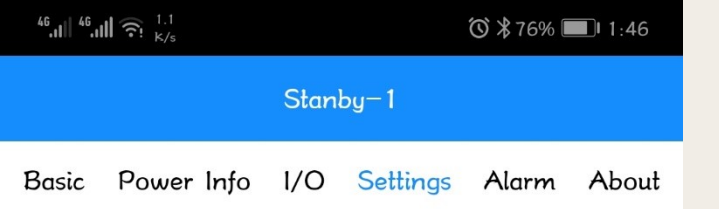

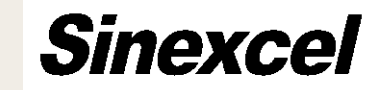

### Commen

| Device Address      | 1            |  |  |
|---------------------|--------------|--|--|
| Power ON/OFF        | PowerOFF ▼   |  |  |
| One/Three phase     | ThreePhase ▼ |  |  |
| Comp. Rate          | 0.0          |  |  |
| Target Power Factor | 0.0          |  |  |
| Operation Mode      | 0            |  |  |
| Quantity            | 0            |  |  |
| Total Capacity      | 0.0          |  |  |

| CT Location           | 0         |
|-----------------------|-----------|
| Power ON Mode         | Automatic |
| CT Ratio              | 0.0       |
| Comp. Mode            | 0         |
| ConstantReactive      | 0.0       |
| GridVoltageAdjust     | Disable   |
| Target Vol.           | 0.0       |
| Vol. regulate upper   | 0.0       |
| Vol. regulate lower   | 0.0       |
| RP Tracking Ctrl Val. | 0.0       |

1#

Angle Biasing

### **Setting Interface**

On the setting interface, users can change the parameters on this to change the working state of the product. It mainly include:

### **Commen setting**

Angle Biasing setting

Harmonic setting

**Power Saving Function** 

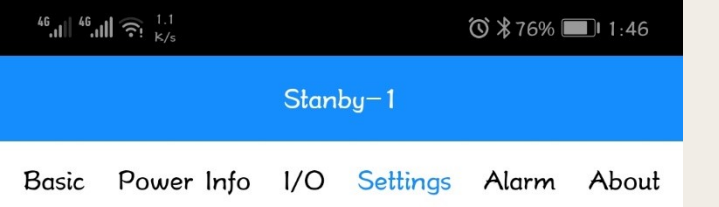

## Sinexcel

#### Commen

| 1                                                |  |  |
|--------------------------------------------------|--|--|
| PowerOFF V                                       |  |  |
| ThreePhase V                                     |  |  |
| 0.0                                              |  |  |
| 0.0                                              |  |  |
| 0                                                |  |  |
| 0                                                |  |  |
| 0.0                                              |  |  |
| 0.0                                              |  |  |
| 0.0                                              |  |  |
| 0                                                |  |  |
| 0<br>Automatic ▼                                 |  |  |
| 0<br>Automatic ▼<br>0.0                          |  |  |
| 0<br>Automatic ▼<br>0.0<br>0                     |  |  |
| 0<br>Automatic ▼<br>0.0<br>0<br>0.0              |  |  |
| 0<br>Automatic ▼<br>0.0<br>0<br>0.0<br>Disable ▼ |  |  |
|                                                  |  |  |

## **Setting Interface-Commen**

### **Device Address:**

Set the device address to connect the software to the device, normally set it 1.

### **Power ON/OFF**

Used to control the device on and off.

### **One/Three phase**

Choose the correspond phase, if the device is single phase product, choose one, otherwise choose three phase.

### **Target Power Factor**

When use reactive power compensation, it can work, set the target value of PF.

Angle Biasing

0.0

0.0

0.0

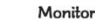

Vol. regulate upper

Vol. regulate lower

1#

RP Tracking Ctrl Val.

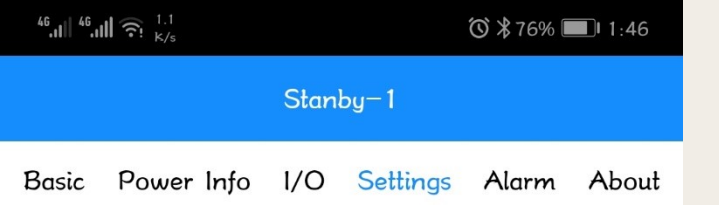

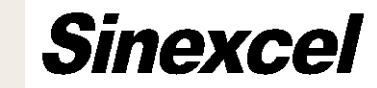

#### Commen

| Device Address      | 1<br>PowerOFF ▼      |  |  |
|---------------------|----------------------|--|--|
| Power ON/OFF        |                      |  |  |
| One/Three phase     | ThreePhase <b>V</b>  |  |  |
| Comp. Rate          | 0.0                  |  |  |
| Target Power Factor | 0.0<br>0<br>0<br>0.0 |  |  |
| Operation Mode      |                      |  |  |
| Quantity            |                      |  |  |
| Total Capacity      |                      |  |  |
|                     |                      |  |  |
| CT Location         | 0                    |  |  |
| Power ON Mode       | Automatic 🔻          |  |  |
| CT Ratio            | 0.0                  |  |  |
| Comp. Mode          | 0                    |  |  |
| ConstantReactive    | 0.0                  |  |  |

GridVoltageAdjust

Vol. regulate upper

Vol. regulate lower

RP Tracking Ctrl Val.

Target Vol.

1#

### **Setting Interface-Commen**

### **Operation Mode:**

This function is important, cause no matter AHF, SVG, ASVG or SPC, we use the same interface, so we need to choose the correspond product and correspond function by filling some parameters in this blank.

Disable

0.0

0.0

0.0

0.0

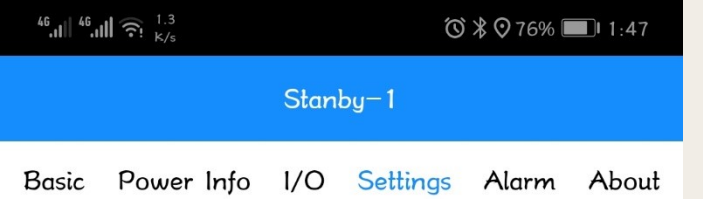

## Sinexcel

#### **Parameter Description**

Comp. 0- 1-Mode: Intelligent Sequential CT Location: 0-Supply 1-Load

#### Oparation mode

1-H+Q 2-H+Q+B APF: 0-H 3-Auto- 4-5-H+B H+B+Q ageing 6-Q+H 8-Q+B+H Q+H+B 10-9-B+H 11-B+Q+H B+H+Q 3-Auto-6-Q+H 8-Q+B+H ASVG: ageing 11 -9-B+H B+Q+H SVG: 2-Q+B 3-Auto-ageing Reactive 12-4-B+Q 5-B ConstantReactive H-Q-**B**-Balancing Harmonic Reactive Note: Comp. Comp. Comp.

Page Up Home Page

Monitor

## **Setting Interface-Commen**

### **Operation Mode:**

Different products and functions need different code.

H: harmonic compensationQ: reactive power compensation

**B:** Phase unbalanced compensation

**H+Q:** harmonic compensation firstly, then go to reactive power compensation.

**Q+B+H:** reactive power compensation first, then go to the phase unbalanced compensation, compensate the harmonic as last.

And so on.

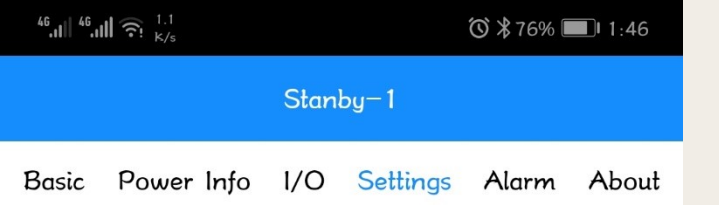

## Sinexcel

#### Commen

| Device Address      | 1                   |  |  |
|---------------------|---------------------|--|--|
| Power ON/OFF        | PowerOFF ▼          |  |  |
| One/Three phase     | ThreePhase <b>V</b> |  |  |
| Comp. Rate          | 0.0                 |  |  |
| Target Power Factor | 0.0                 |  |  |
| Operation Mode      | 0                   |  |  |
| Quantity            | 0                   |  |  |
| Total Capacity      | 0.0                 |  |  |
|                     |                     |  |  |
| CT Location         | 0                   |  |  |
| Power ON Mode       | Automatic 🔻         |  |  |
| CT Ratio            | 0.0                 |  |  |
| Comp. Mode          | 0                   |  |  |
| ConstantReactive    | 0.0                 |  |  |
| GridVoltageAdjust   | Disable 🔻           |  |  |
| Target Vol.         | 0.0                 |  |  |
| Vol. regulate upper | 0.0                 |  |  |
| Vol. regulate lower | 0.0                 |  |  |

RP Tracking Ctrl Val.

1 #

Angle Biasing 00

0.0

## **Setting Interface-Commen**

### **Quantity:**

Input the quantity of modules controlled by the WiFi

### **Total Capacity:**

Set individual compensation points total and machine capacity, that is, combining each single module system rated capacity.

### **CT** location:

For SVG single module, it supplys both gird side and load side.

For others, it only can support the load side.

Noted: Detailed please refer last page.

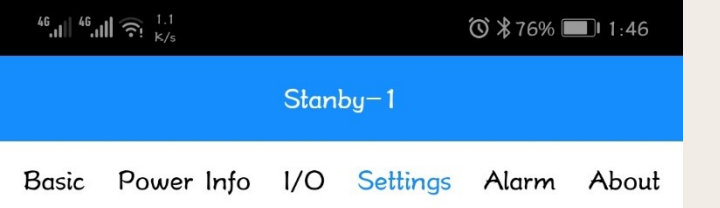

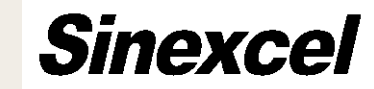

#### Commen

| Device Address        | 1                   |  |  |
|-----------------------|---------------------|--|--|
| Power ON/OFF          | PowerOFF <b>v</b>   |  |  |
| One/Three phase       | ThreePhase <b>V</b> |  |  |
| Comp. Rate            | 0.0                 |  |  |
| Target Power Factor   | 0.0                 |  |  |
| Operation Mode        | 0                   |  |  |
| Quantity              | 0.0                 |  |  |
| Total Capacity        |                     |  |  |
| CT Location           | 0                   |  |  |
| Power ON Mode         | Automatic 🔻         |  |  |
| CT Ratio              | 0.0                 |  |  |
| Comp. Mode            | 0                   |  |  |
| ConstantReactive      | 0.0                 |  |  |
| GridVoltageAdjust     | Disable 🔻           |  |  |
| Target Vol.           | 0.0                 |  |  |
| Vol. regulate upper   | 0.0                 |  |  |
| Vol. regulate lower   | 0.0                 |  |  |
| RP Tracking Ctrl Val. | 0.0                 |  |  |

Angle Biasing

1#

### **Setting Interface-Commen**

### **Power On Model**

In automatic mode , after the system is power on, the products will automatically start working. In the manual mode, it needs to be started by artificial execution in the monitoring interface.

### **CT ratio:**

The setting value need to correspond to the actual changes of external CT. The setting range: 150~30000. (500 means 500:5.)

### Noted: The secondary side only can be 5.

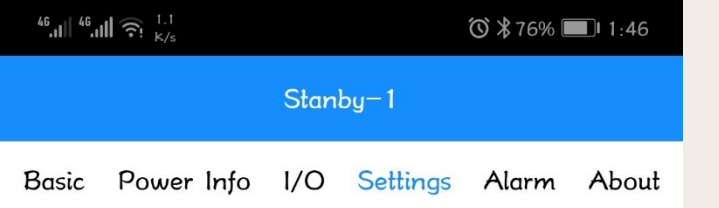

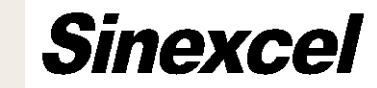

#### Commen

| Device Address      | 1            |
|---------------------|--------------|
| Power ON/OFF        | PowerOFF     |
| One/Three phase     | ThreePhase 🔻 |
| Comp. Rate          | 0.0          |
| Target Power Factor | 0.0          |
| Operation Mode      | 0            |
| Quantity            | 0            |
| Total Capacity      | 0.0          |
|                     |              |
| CT Location         | 0            |
| Power ON Mode       | Automatic 🔹  |
| CT Ratio            | 0.0          |
| Comp. Mode          | 0            |
|                     |              |

### **Setting Interface-Commen**

### Comp. Rate:

Set the compensation ratio of compensation current measured by the product itself. The setting range is 0~1, 1 on behalf of 100%.

### **Constant Reactive:**

When the operation mode selection constant reactive, is used to set the value of constant reactive power output, you can select the output inductive or capacitive power by setting the positive and negative values. (user have to ask manufacturer engineer first before set it )

Angle Biasing

0.0

0.0

0.0

0.0

0.0

Disable

Monitor

ConstantReactive

GridVoltageAdjust

Vol. regulate upper

Vol. regulate lower

RP Tracking Ctrl Val.

Target Vol.

1#

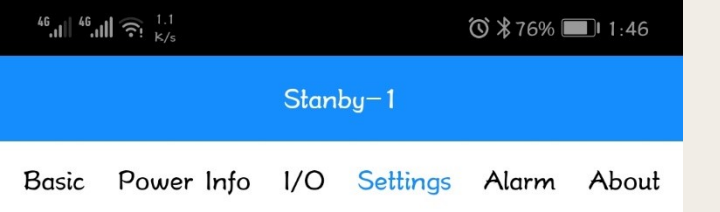

Commen

1

0.0

0.0

0

0

0.0

0

0.0

0

0.0

0.0

0.0

0.0

0.0

Disable

Automatic

PowerOFF

ThreePhase V

Device Address

Power ON/OFF

Comp. Rate

Quantity

One/Three phase

Target Power Factor

**Operation** Mode

Total Capacity

CT Location

CT Ratio

Comp. Mode

Target Vol.

1#

Power ON Mode

ConstantReactive

GridVoltageAdjust

Vol. regulate upper

Vol. regulate lower

RP Tracking Ctrl Val.

## WiFi display – Setting

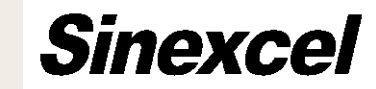

## **Setting Interface-Commen**

## Grid Vol. Adjust:

Default setting is Disable. Set the voltage target value. The machine will compensate the voltage if system voltage over the range of target voltage.

## Target Vol:

When the value exceeding the target voltage setting range, the product will go to adjust the voltage from other operation mode

Angle Biasing

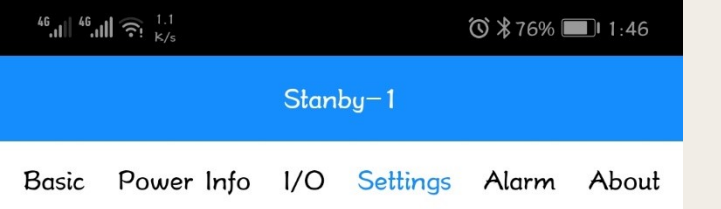

Commen

PowerOFF

ThreePhase

Device Address Power ON/OFF

One/Three phase

## WiFi display – Setting

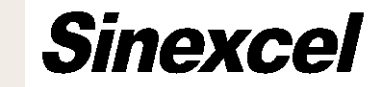

## **Setting Interface-Commen**

## Vol. regulate upper:

If the voltage over upper limite of target voltage , the product will go to reduce voltage from other operation mode

## Vol. regulate lower :

If the voltage over lower limite of target voltage , the product will go to improve voltage from other operation mode (this voltage stable function only for especial model product)

<u>Noted:</u> These two function only can work when the Grid Vol. Adjust is enable.

Comp. Rate 0.0 Target Power Factor 0.0 **Operation** Mode 0 Quantity 0 Total Capacity 0.0 **CT** Location 0 Power ON Mode Automatic CT Ratio 0.0 Comp. Mode 0 ConstantReactive 0.0 GridVoltageAdjust Disable Target Vol. 0.0 Vol. regulate upper 0.0 Vol. regulate lower 0.0

RP Tracking Ctrl Val.

1#

Angle Biasing

0.0

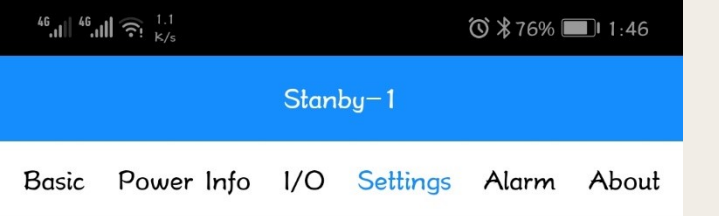

Commen

1

0.0

0.0

0

0

0.0

0

0.0

0

0.0

0.0

0.0

0.0

0.0

Disable

Automatic

PowerOFF

ThreePhase V

Device Address

Power ON/OFF

One/Three phase

Target Power Factor

**Operation** Mode

Total Capacity

CT Location

CT Ratio

Comp. Mode

Target Vol.

Power ON Mode

ConstantReactive

GridVoltageAdjust

Vol. regulate upper

Vol. regulate lower

RP Tracking Ctrl Val.

Comp. Rate

Quantity

## WiFi display – Setting

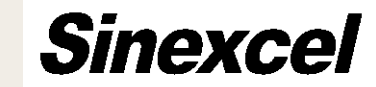

## **Setting Interface-Commen**

**RP Tracking Ctrl Val:** Cause AHF itself will C current to compensate the reactive power generated by itself. This function is to adjust the current. Each unit is 1kvar. Plus is inductive and minus is capacitive.

# Noticed:PleasecontactSinexcelengineer before changing this parameter.

Angle Biasing

| <sup>46</sup> ,1Ⅲ <sup>46</sup> ,1Ⅲ 奈. <sup>231</sup><br><sub>B/s</sub> | ❻≯76% ■■ 1:40 |
|-------------------------------------------------------------------------|---------------|
| RP Tracking Ctrl Val.                                                   | 0.0           |
|                                                                         |               |

Angle Biasing

0.0

0.0 0.0

0.0

0.0

0.0

0.0

1#

3#

5# 7#

9#

11#

13#

## WiFi display - Settings

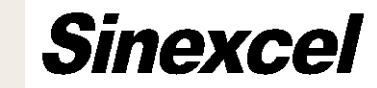

### Setting Interface-Angle Biasing

### **Default setting is 0.**

3 to 13 times harmonic phase angle offset and harmonic compensation rate. When some phase difference happened due to the transformer or some thing, adjust this parameters can approve the compensation performance.

| ~ |  |
|---|--|
| > |  |
| - |  |
|   |  |

|         | Harmonics |       |
|---------|-----------|-------|
| 3#      |           | 0     |
| 5#      |           | 0     |
| 7#      |           | 0     |
| 9#      |           | 0     |
| 11#     |           | 0     |
| 13#     |           | 0     |
| 15#     |           | 0     |
| 17#     |           | 0     |
| 19#     |           | 0     |
| [2,61]# |           | value |
| 2       |           | 0     |

Page down

| <sup>46</sup> .1Ⅲ <sup>46</sup> .1Ⅲ 奈! <sup>231</sup><br><sub>B/s</sub> | ❻≵76% ■■ 1:40 |
|-------------------------------------------------------------------------|---------------|
| RP Tracking Ctrl Val.                                                   | 0.0           |
|                                                                         |               |

1#

3#

5#

7#

9#

11#

13#

| Angle Biasin | 9   | VVIFI |
|--------------|-----|-------|
|              | 0.0 |       |
|              | 0.0 |       |

## WiFi display - Settings

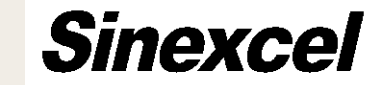

### **Setting Interface-Harmonic**

Harmonic compensation rate of each order which is from  $2^{nd}$  order to  $50^{th}$  order. And each order can be changed from  $0\%\sim110\%$ .

<u>The last bank can select which order you</u> <u>want to change, and next blank is where</u> <u>you need to input the correspond rate.</u>

| - 39 | - | - |  |  |
|------|---|---|--|--|
|      | - | ~ |  |  |

0.0

0.0

0.0

0.0

0.0

| Harmonics |           |
|-----------|-----------|
|           | 0         |
|           | 0         |
|           | 0         |
|           | 0         |
|           | 0         |
|           | 0         |
|           | 0         |
|           | 0         |
|           | 0         |
|           | value     |
|           | 0         |
|           | Harmonics |

Page down

| <sup>46</sup> .1   <sup>46</sup> .1 | ∎ 🙃 114<br>B/s |         |          | Ö 🕏 76% 🗉                                         | <b>1</b> :47 |
|-------------------------------------|----------------|---------|----------|---------------------------------------------------|--------------|
|                                     |                | Stan    | oy—1     |                                                   |              |
| Basic                               | Power Info     | 1/0     | Settings | Alarm                                             | About        |
|                                     | Time           |         | ▼        | Set                                               |              |
|                                     | Now            | 2000-   | 09-08    | 13:46:                                            | 29           |
| R                                   | un Time        | 00:0    | 4:40     |                                                   |              |
| <sup>D</sup> ower S                 | aving Functi   | on      |          |                                                   |              |
| Tin                                 | ning           | Disable | •        |                                                   |              |
| Pou                                 | wer On         | Power   | Off      | Operatio                                          | )n           |
|                                     | •              |         | •        | Add                                               |              |
| ID<br>1<br>2<br>3<br>4<br>5         | Start Time     | End     | Time     | Operation<br>Del.<br>Del.<br>Del.<br>Del.<br>Del. | 1            |
| Ene<br>Set                          | er-saving shi  | utdown  | mode     | 0.0                                               |              |
| Select N                            | /eekday        |         |          |                                                   |              |
|                                     |                |         |          |                                                   |              |

Monitor

1

\_

## WiFi display - Settings

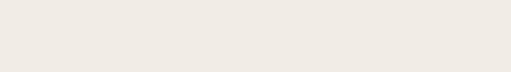

## **Setting Interface-Time**

Set the time of the product.

## **Setting Interface-Power Saving Function**

Using this function, we can set the AHF to work at some time and sometimes not working.

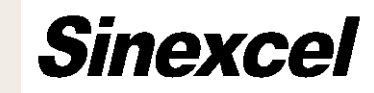

| <sup>46</sup> ,11 <sup>46</sup> ,11 ?: <sup>126</sup><br><sub>B/s</sub> | ❻ ∦76% 🔲 1:47 |
|-------------------------------------------------------------------------|---------------|
| Ener-saving shutdown mode<br>Set                                        | 0.0           |

#### Select Weekday

| Monday     | Disable  | •         |
|------------|----------|-----------|
| Tuesday    | Disable  | •         |
| Wednesday  | Disable  | V         |
| Thursday   | Disable  | T         |
| Friday     | Disable  | T         |
| Saturday   | Disable  | V         |
| Sunday     | Disable  | T         |
|            |          |           |
| start time | end time | Operation |
| T          | V        | bbA       |

#### Select Holidays

| ID S | Start Time | End Tim | ne Operation |
|------|------------|---------|--------------|
| 1    |            |         | Del.         |
| 2    |            |         | Del.         |
| 3    |            |         | Del.         |
| 4    |            |         | Del.         |
| 5    |            |         | Del.         |
|      |            |         |              |
|      | Page (     | Jp Pa   | ge Down      |

## WiFi display - Settings

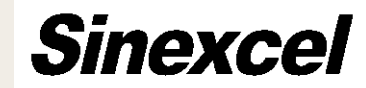

## **Setting Interface-Power Saving Function**

Using this function, we can set the AHF to work at some time and sometimes not working.

Also, We can choose the time by week or by holiday.

| <sup>46</sup> .11 <sup>46</sup> .11 <b>?</b> <sup>3.2</sup> <sub>k/s</sub>                       | ⓒ ⊁ 😯 76% 🔲 । 1:47     |  |  |  |
|--------------------------------------------------------------------------------------------------|------------------------|--|--|--|
| Stanby-1                                                                                         |                        |  |  |  |
| Basic Power Info 1/0                                                                             | O Settings Alarm About |  |  |  |
| Language English V                                                                               |                        |  |  |  |
| Wi-Fi                                                                                            | PQ366bd7               |  |  |  |
| UserName                                                                                         | admin                  |  |  |  |
| UserPass                                                                                         | 08080808               |  |  |  |
| (Username and password can only be<br>numbers and letters, and password consists<br>of 8 digits) |                        |  |  |  |

Page Up Page Down

## WiFi display - Settings

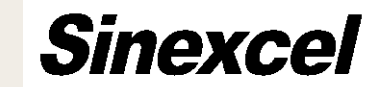

## **Setting Interface**

Language: choose the language which customer prefer.

**Wi-Fi:** Set the WiFi name

UserName

UserPass

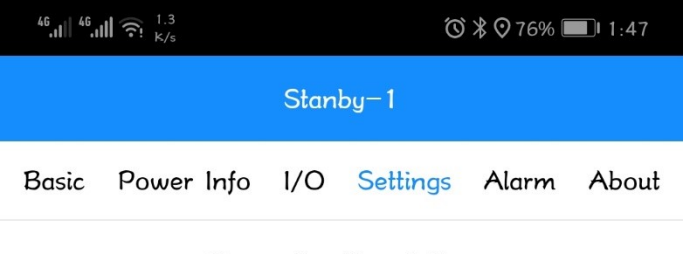

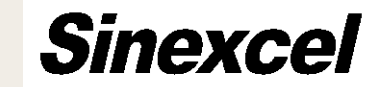

#### Parameter Description

Comp. 0- 1-Mode: Intelligent Sequential CT Location: 0-Supply 1-Load

#### Oparation mode

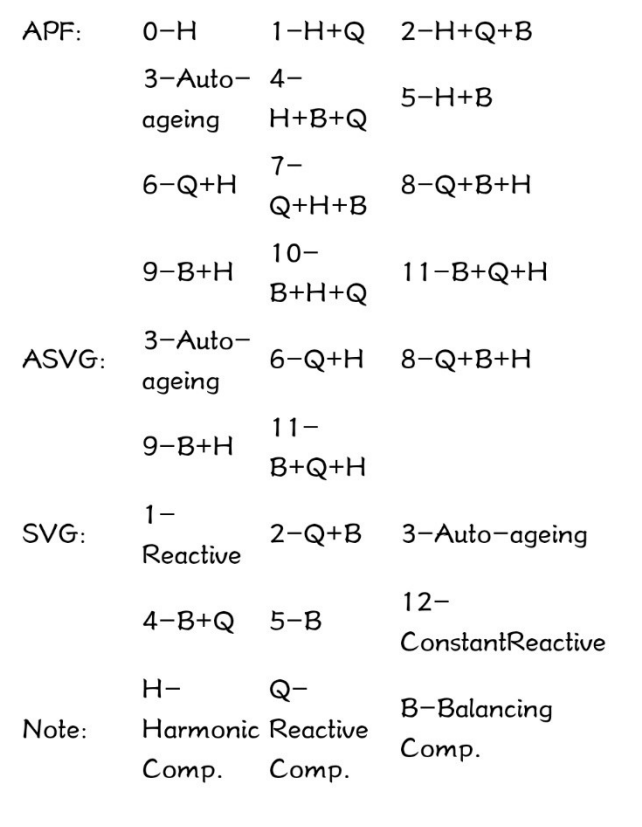

Page Up Home Page

Monitor

## **Setting Interface-Guidence**

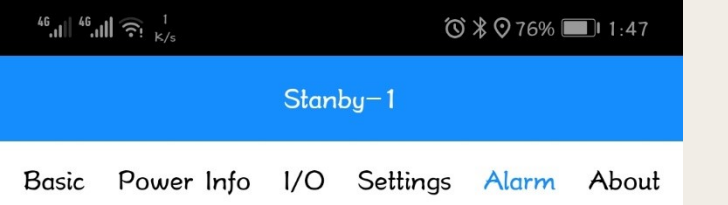

## WiFi display - Alarm

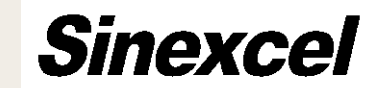

## **Alarm Interface**

From this interface, you can see all the alarm record happened in the past.

| <sup>46</sup> , <b>ıll</b> <sup>46</sup> , <b>ıll</b> <sup>3</sup> <sup>448</sup> ⊗ 769 |          | % 🔲 I:47 |          |  |
|-----------------------------------------------------------------------------------------|----------|----------|----------|--|
| Stanby-1                                                                                |          |          |          |  |
| Basic                                                                                   | Settings | Alarm    | About    |  |
| Software Version                                                                        |          |          |          |  |
| Control Software                                                                        |          | M000B000 |          |  |
| Monitor Software                                                                        |          | M000B000 | M000B000 |  |
| WIFI Software                                                                           |          | M113     |          |  |
| Update                                                                                  |          |          |          |  |

Update Wi-Fi

Choose File

## WiFi display - About

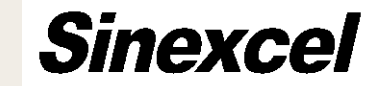

**About Interface** 

## **Software Version**

**Update** Download the date though WiFi.

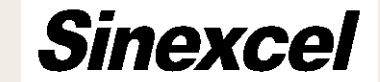

# THANKS